# Instalacija Proxy-a

### KORIŠTENA PROGRAMSKA PODRŠKA

- 1. Linux Mandrake 10.0
- 2. Apache Web Server 2.0.49 http://httpd.apache.org/

#### INSTALACIJA

Ulogirajte se kao root:

\$ su root

Napravite direktorij tmp i iskopirajte file httpd-2.0.49.tar.gz u njega, zatim odkompresirajte s naredbom :

```
$ tar -xzvf httpd-2.0.49.tar.gz
```

Pokrenite skriptu:

```
$ ./configure --enable-proxy --enable-proxy-ftp --enable-
proxy-http --enable-cache --enable-disk-cache
```

koja se nalazi u direktoriju odkompresiranom direktoriju httpd-2.0.49. Sada možete instalirati i kompajlirati Apache s naredbama:

```
$ make
$ make install
```

Instalirani Apache server se nalazi u direktoriju /usr/local/apache2. Ako je sve u prošlo u redu možete vidjeti da li je proxy modul uključen naredbom:

\$ /usr/local/apache2/bin/httpd -1

#### **KONFIGURACIJA PROXY-a**

Proxy se konfigurira u konfiguracijskom file httpd.conf koji se nalazi u direktoriju /usr/local/apache2/conf. Na kraj direktorija upišemo ovo:

```
<IfModule mod_proxy.c>
ProxyRequests On
```

```
<Proxy *>
Order deny,allow
Deny from all
```

```
Allow from 161.53.7.67/255.255.255.0
</Proxy>
```

```
Primjetite da zadnja linija u bloku specificira adrese klijenata koji mogu koristi proxy. U ovom slučaju je uzeta IP adresa 161.53.7.67.
```

Sada još treba ponovno pokrenuti Apache server naredbom:

```
$ /usr/local/apache2/bin/apachectl restart
```

#### KONFIGURACIJA WINDOWS KLIJENTA

Trebamo klijentu na mreži kazati tko mu je proxy serever, to uključuje postavljanje IP adrese servera na kojem je proxy instaliran. Pretpostavimo da je proxy server instaliran na IP adresi 161.53.7.120, konfiguracija u Intrnet Exploreru ide ovako:

Odberemo Tools -> Internet Options -> Connections ->Lan Settings

| Automatic con<br>use of manual | figuration may ove<br>settings, disable a | rride manu<br>utomatic c | ual setting<br>onfigurat | gs. To ensure the<br>ion. |
|--------------------------------|-------------------------------------------|--------------------------|--------------------------|---------------------------|
| Automatica                     | ally detect settings                      |                          |                          |                           |
| 🗌 Use autom                    | atic configuration :                      | script                   |                          |                           |
| Address                        |                                           |                          |                          |                           |
| Use a prox<br>dial-up or t     | y server for your I<br>PN connections).   | LAN (Thes                | e settings               | s will not apply to       |
| Address:                       | 161.53.7.120                              | Port:                    | 80                       | Advanced                  |
| 🗖 Bypass                       | proxy server for l                        | ocal addre               | esses                    |                           |

# Instalacija mreže u Windows-ima

## KORIŠTENA PROGRAMSKA PODRŠKA

- 1. Windows XP
- 2. Apache Web Server 2.0.49 <u>http://httpd.apache.org/</u>

## MREŽNA TOPOLOGIJA

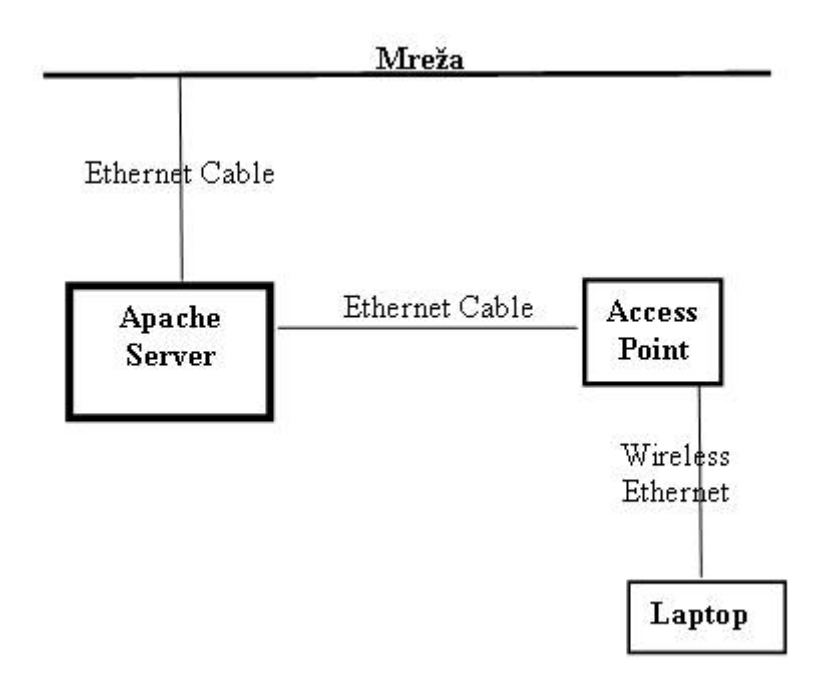

### INSTALACIJA

Cilj je instalirati mrežu tako da se s Laptopom može preko Access Pointa spojiti s Apache Serverom. Instalacija je vrlo jednostavna

Trebamo prvo iskofigurirati TCP/IP mrežnih kartica na Serveru :

- 1. Mrežna kartica za pristup internetu
- 2. Mrežna kartica za lokalnu mrežu

Network connections ->Local Area Connection (Properties)-> Internet Protocol (Properties)

| ou can get IP settings assigned<br>nis capability. Otherwise, you nee<br>ne appropriate IP settings. | automatica<br>d to ask y | ally if y<br>our ne | our ne<br>twork | twork su<br>administr | pports<br>ator for |  |  |
|----------------------------------------------------------------------------------------------------|--------------------------|---------------------|-----------------|-----------------------|--------------------|--|--|
| C Obtain an IP address automatically                                                                 |                          |                     |                 |                       |                    |  |  |
| Use the following IP address                                                                         | x                        |                     |                 |                       | Ĩ                  |  |  |
| IP address:                                                                                          |                          | 28                  | 53              | 3                     |                    |  |  |
| Subnet mask:                                                                                         |                          | 10                  | -83             |                       |                    |  |  |
| Default gateway:                                                                                     |                          |                     |                 | 58                    |                    |  |  |
| C Obtain DNS server address                                                                          | automatica               | ally                |                 |                       |                    |  |  |
| Use the following DNS serve                                                                          | er address               | es:                 |                 |                       |                    |  |  |
| Preferred DNS server:                                                                                |                          | 10                  | 23              | 8                     |                    |  |  |
| Alternate DNS server:                                                                                | <u> </u>                 | *                   | -22             | -28                   |                    |  |  |
|                                                                                                    |                          |                     |                 | Adva                  | anced              |  |  |

Naravno treba poznavati IP, Subnet mask, Gateway, DNS

Zatim iskonfigurirati mrežnu topologiju: My Netowork Places ->Network Setup Wizard

U instalcijskom procesu je bitno da izabermo ovaj tip mreže:

| Select a connection method.                                                                                                    |                                  |                  |                 |
|----------------------------------------------------------------------------------------------------|----------------------------------|------------------|-----------------|
| Select the statement that best describes thi                                                                                   | s computer:                      |                  |                 |
| <ul> <li>This computer connects directly to the I<br/>connect to the Internet through this con<br/>View an example.</li> </ul> | nternet. The other co<br>nputer. | omputers on my n | etwork          |
| <ul> <li>This computer connects to the Internet<br/>a residential gateway.<br/><u>View an example.</u></li> </ul>              | through another com              | puter on my netw | vork or through |
| C Other                                                                                                    |                                  |                  |                 |
| Learn more about <u>home or small office netw</u>                                                                              | ork configurations.              |                  |                 |
|                                                                                                    |                                  |                  |                 |